## How to get your Google Analytics Tracking ID

1. Go to https://analytics.google.com/analytics/

## 2. Click Sign up

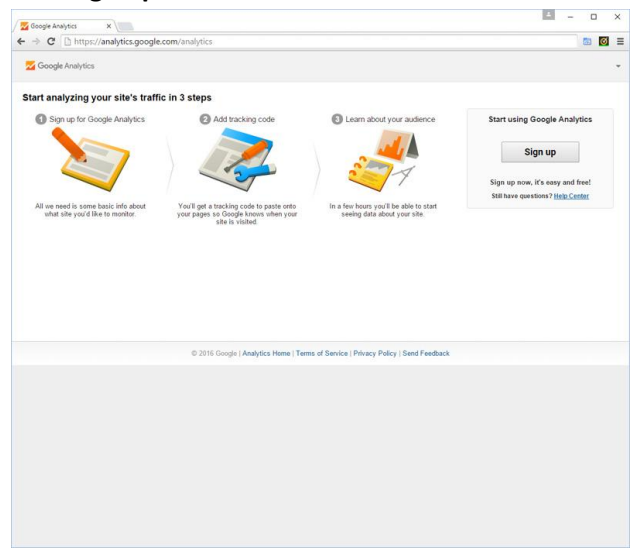

- 3. Complete the signup form
  - a. Select Mobile app button
  - b. Enter your Account Name (i.e. name of your company or app)
  - c. Enter your App Name (i.e. name of your app)
  - d. Select your Industry Category
  - e. Select your Time Zone

| Coogle Analytics X                                                                                                    | A | - | C |   | × |
|----------------------------------------------------------------------------------------------------|---|---|---|---|---|
| C Anttps://analytics.google.com/analytics/web/provision?et=8tauthuser=#provision/CreateAccount/                                                                                                    |   |   | 6 | Ø | = |
| Z Google Analytics                                                                                                    |   |   |   |   | * |
| New Account                                                                                                    |   |   |   |   |   |
| Witten Mobile app                                                                                                    |   |   |   |   |   |
| Setting up your account                                                                                                    |   |   |   |   |   |
| Account Name required<br>Accounts are the top-most level of organization and contain one or more tracking IDs.                                                                                                    |   |   |   |   |   |
| Company Name                                                                                                    |   |   |   |   |   |
| Setting up your property                                                                                                    |   |   |   |   |   |
| App Name                                                                                                    |   |   |   |   |   |
| App Name                                                                                                    |   |   |   |   |   |
| Already tracking an app with Google Analytics? You might not need this step!<br>An existing tracking ID can be reased in multiple app versions, app editors, and across platforms. In some cases, one tracking<br>ID can abe be used in multiple app. Using an existing or maticaking ID allecters how data appears in your reports. |   |   |   |   |   |
| Review the <u>Bast Practices for Mobile App Analytics set up</u> to find out if you should get a new tracking ID or use an existing<br>tracking ID.<br>Industry Cetenoory (7)                                                                                                    |   |   |   |   |   |
| Arts and Entertainment 👻                                                                                                    |   |   |   |   |   |
| Reporting Time Zone                                                                                                    |   |   |   |   |   |
| United States v (GMT-05:00) Eastern Time v                                                                                                    |   |   |   |   |   |
| Data Sharing Settings 🛞                                                                                                    |   |   |   |   |   |
| Data you collect, process, and store uning Google Analytics ("Google Analytics data") is secure and kept confidential. This data<br>Is used to provide and maintain the Google Analytics service. Is perform system critical operations, and in rare exceptions for<br>logal macrons as described in our princey policy.             |   |   |   |   |   |
| The data sharing options give you more control over sharing your Google Analytics data. Learn more                                                                                                    |   |   |   |   |   |
| ○ Google product 1 services INCOMENT<br>Share Google Address data will brought to help improve Google's products and services. If you disable this option, data can<br>all flow to other Google modulate explicitly inleed to Analytics. Visit the <b>product toking</b> section in each property to view or<br>share more attremes. |   |   |   |   |   |
| Benchmarking HECOMMENDED                                                                                                    |   |   |   |   |   |

## 4. Click Get Tracking ID

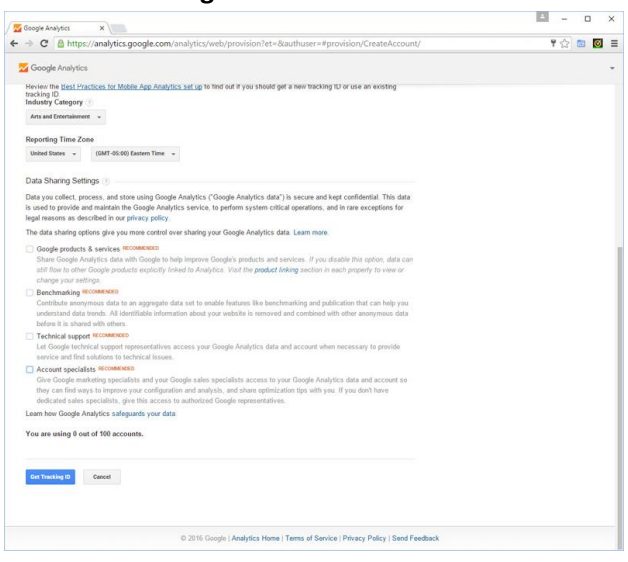

## 5. Accept Terms of Service

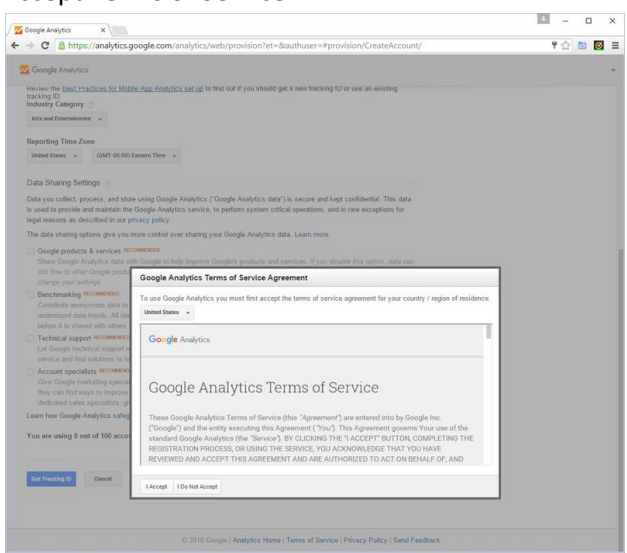

6. Congrats! You have your Tracking ID

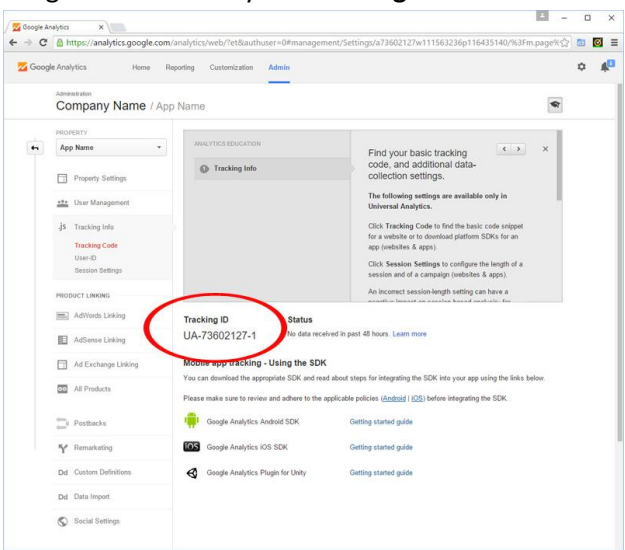